## 《雲端應用程式服務(Citrix)簡易操作手冊》2014.10.24 版

雲端應用程式服務(Citrix) 提供您線上使用本校各種授權軟體,無需將軟體安裝在自已的個人電 腦中。

目前 Citrix 平台已與「弘光線上電子郵件系統」帳號密碼同步,登入 Citrix 平台之帳號為您的 email 帳號, 密碼亦為您的 email 密碼。

若您登入時,顯示『此用戶已停用』訊息,表示您的密碼已過期 (超過一年未修改),請至 弘光 首頁→在校學生 or 教師職員→修改密碼。

●從何處進入"雲端應用程式服務(Citrix)"。

(1)路徑: 弘光首頁→資訊服務→網路服務平台→Citrix 雲端應用程式服務

(2)請輸入使用者名稱、密碼→ 登入

| CITR | six  |                      |                            |                                              |                   |                         |  |  |  |
|------|------|----------------------|----------------------------|----------------------------------------------|-------------------|-------------------------|--|--|--|
| 登入   | 訊息 🛕 | 喜好設定                 |                            |                                              |                   |                         |  |  |  |
|      | *    | 使用者名<br>預設登 <i>)</i> | 武<br>伊<br>取<br>怨<br>の<br>應 | 用程式。<br>使用者名稱:<br>密碼:<br><mark>次自为弓人う</mark> | <mark>∵</mark> em | <sup>重入</sup><br>ail 密御 |  |  |  |

(3) 下載用戶端:請勾選核取方塊→ 點選[下載]

|      | CITRIX                                                                                                    |                                  |
|------|----------------------------------------------------------------------------------------------------|----------------------------------|
| Step | 下載用戶端<br>▼ 選取此核取方塊,表示您已閱讀、瞭解並接受 <u>Citrix 授權合約</u> 。<br>● 正式 ● Step 2 點擊<br>● 按一下[下載]會將軟體安裝在您的電腦上。更多安全性資訊 | <b>其他選項</b><br>已安裝<br>稍後重試<br>登出 |
|      |                                                                                                    |                                  |
|      |                                                                                                    |                                  |

(4) 下載安裝成功後,會彈出視窗並顯示「安裝成功完成」,點擊確認後→ 回到頁面按[繼續]

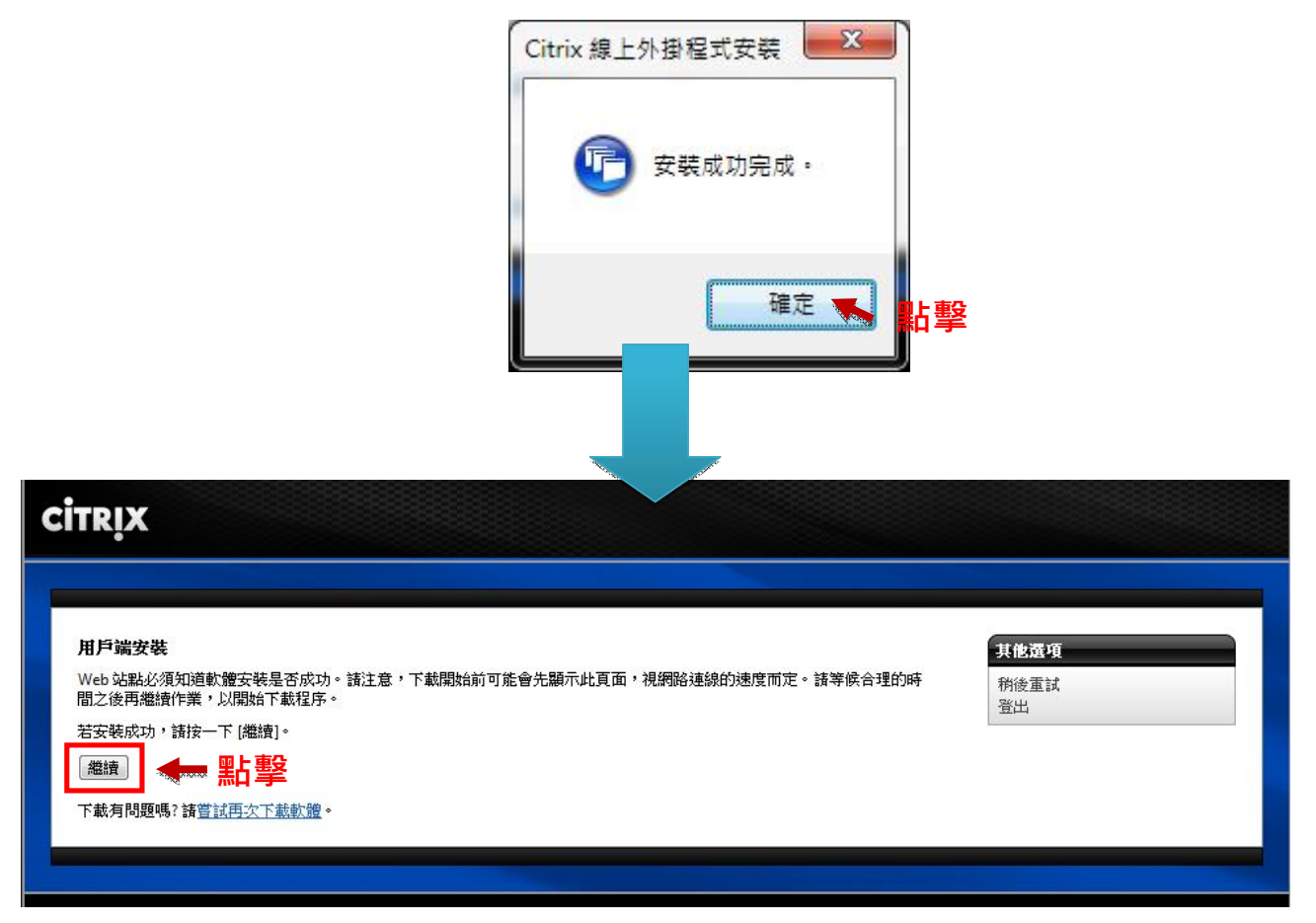

# (5-1)Citrix 系統介面與功能-應用程式介紹:

A.應用程式

| CITRIX               |                      |                              |                |             |                   |                                 |                |
|----------------------|----------------------|------------------------------|----------------|-------------|-------------------|---------------------------------|----------------|
| 應用程式                 | 訊息 喜好言               | 发定 -                         |                |             |                   |                                 |                |
| 登入為: user            |                      | _                            |                | _           | -                 | _                               | 登出             |
| ✓ 您已指出               | 出電腦已提供適當的            | 的用戶端。                        |                |             |                   |                                 | 授守             |
| 應用程式                 | 点面                   |                              |                |             |                   |                                 |                |
| 主要                   |                      |                              |                |             | 選取相               | 食視: 圖示 💽 💽 🗖                    | 重新整理           |
| Adobe N<br>Collectio | Master A<br>on CS5 S | Adobe Web<br>tandard CS3     | Corel          | Office 2003 | Office 2007       | Adobe Acrobat 8<br>Professional |                |
| Internet B           | xplorer 8 M          | Ø<br>Macromedia<br>Captivate | PhotoImpact X3 | SPSS        | <b>了</b><br>非常好色  | で<br>校務資訊系統                     |                |
| R                    | 0                    |                              | O'             | ※ Citrix    | 提供使用者             | 多種應用程                           | 式·使用           |
| 學生資言                 | 汎条統                  | 輸入法                          | 譯典通 9          | 者可以點        | 選欲使用之             | 應用程式來伯                          | 故使用。           |
| 提示: 將資源              | 朝拖放到桌面可建立;           | 捷徑。 🗵                        |                |             |                   |                                 |                |
| B. 桌                 | 面                    |                              |                |             |                   | 變更密碼│連                          | <b>泉有問題嗎</b> ? |
|                      | ※ 由於                 | 弘光科ス                         | 大系統部分仍穿        | R支援 IE 灐    | Ⅰ覽器 · 故不          | 便於 Apple                        | -Mac丶或         |
| 登入為: user            | 其他作業                 | <sub>美系統・</sub>              | 因此可以透過         | Citrix 中自   | り桌面・來述            | 建行開啟 IE 注                       | 劉覽器。           |
| <b>庫田</b> 招式         |                      |                              |                |             |                   |                                 |                |
| 主要                   | 素画                   |                              |                |             |                   |                                 | 重新整理           |
| (E) Wind             | does7-Eng            |                              |                | 0           | 重新啟動 Windoes7-Eng |                                 |                |
| Wind                 | dows7-Cht            |                              |                | 0           | 重新啟動 Windows7-Cht |                                 |                |
| Wind                 | dowsXP Cht           |                              |                | 0           | 重新啟動 WindowsXP Ch | t                               |                |
| 提示: 找不到              | 」您需要的資源嗎?前           | <b>椿使用 [搜尋] 尋</b> :          | 找∘ ≥           |             |                   |                                 |                |
|                      |                      |                              |                |             |                   |                                 |                |
|                      |                      |                              |                |             |                   | 變更密碼 連編                         | 泉有問題嗎?         |

### 操作範例 1-1 應用程式 (以使用 Adobe Flash CS5 為例)

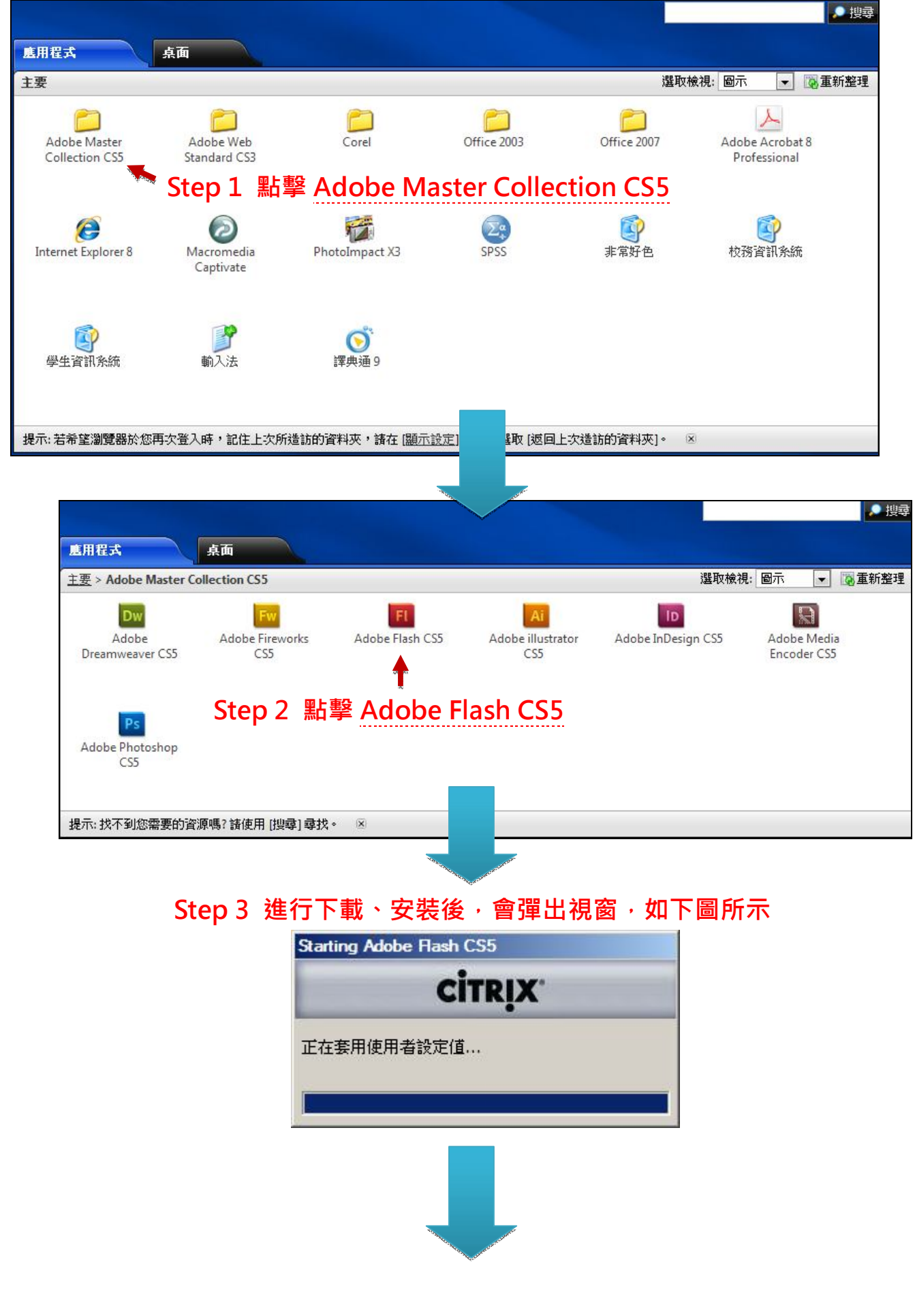

第4頁/共17頁

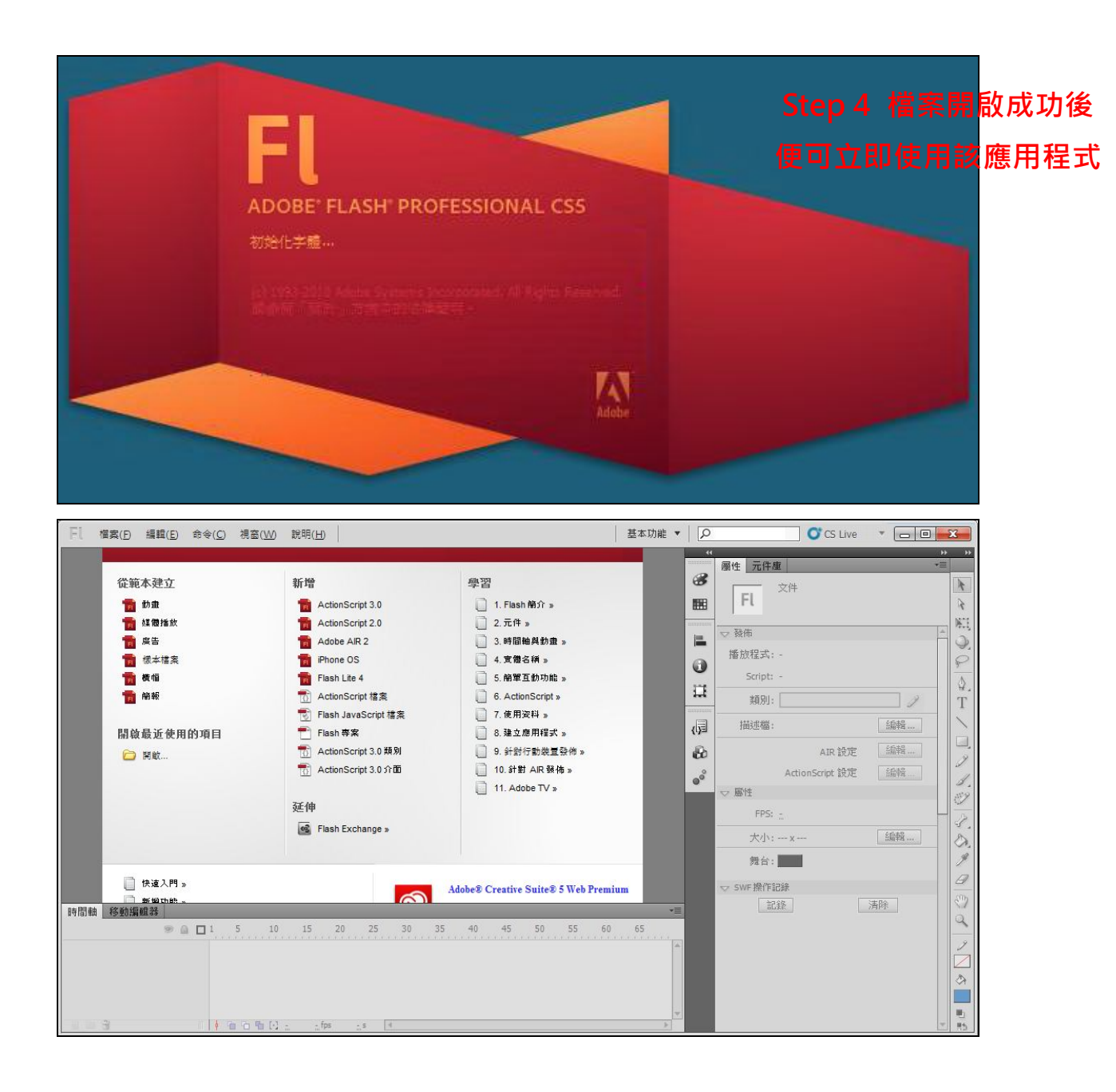

| CITRIX                                             |                    |             |                                                                                                    |                                             |            |
|----------------------------------------------------|--------------------|-------------|----------------------------------------------------------------------------------------------------|---------------------------------------------|------------|
| <b>度用程式</b> 訊息 喜好設定 -                              |                    |             |                                                                                                    |                                             |            |
|                                                    |                    |             | -                                                                                                    |                                             | 登出         |
| ▲ 您已指古电脑已经快速留的用户端。                                 | v.                 |             |                                                                                                    |                                             |            |
| <u>唐用程式</u><br>主要                                  |                    |             |                                                                                                    | - 岡元 💂 🍞 東新教                                | Ŧ₽         |
|                                                    | <u></u>            | 2           | P                                                                                                    |                                             | -          |
| Adobe Master Adobe We<br>Collection CS5 Standard C | eb Corel<br>S3     | Office 2003 | Office 2007                                                                                                    | Adobe Acrobat 8<br>Professional             |            |
| Step                                               | 1 點擊 Adobe         | Acrobat 8 P | Professional                                                                                                    | and the                                     |            |
| Internet Explorer 8                                | dia PhotoImpact X3 | SPSS        | <b>议</b><br>非常好色                                                                                                    | 校務資訊系統                                      |            |
| <b>夏</b><br>學生資訊系統 輸入法                             | <b>()</b><br>譯典通 9 |             |                                                                                                    |                                             |            |
| 提示: 將資源拖放到桌面可建立捷徑。                                 | X                  |             |                                                                                                    |                                             |            |
|                                                    |                    |             | ◎ 用戶端檔案安                                                                                                    | 變更密碼<br>連線有問<br>全性                          |            |
|                                                    |                    |             |                                                                                                    |                                             | CIIKIN     |
| Sten 2                                             |                    |             | 何服器應用程式<br>檔案。                                                                                                    | 正要求任取您的本例                                   | 御戸城        |
|                                                    | ·                  |             | 您要授與哪—                                                                                                    | 種存取?                                        |            |
|                                                    | 祝囪,词和選:            | •           | ◎ 不准存取(                                                                                                    | <u>N)</u>                                   |            |
| 完整存取; 永遠不                                          | 冉詢問我 → 催           | 定           | <ul> <li>○ 讀取仔取(</li> <li>○ 完整存取()</li> </ul>                                                                                                    | <u>R</u> )<br>F)                            |            |
|                                                    |                    |             | 是否要再次詢                                                                                                    | 間您?                                         |            |
|                                                    |                    |             | ◎ 永遠詢問                                                                                                    | · · · ·<br>龙( <u>A)</u><br>四四 3 - 注于天帝58844 | -          |
|                                                    |                    |             | <ul> <li>         新於此间期         <ul> <li> </li> <li> </li></ul></li></ul> | 限菇水毯个丹词问我(<br>们我(Y))                        | <u>E</u> ) |
|                                                    |                    |             |                                                                                                    |                                             |            |
|                                                    |                    |             | 確定(C                                                                                                    | ) 取消(C)                                     |            |
|                                                    |                    |             |                                                                                                    |                                             |            |

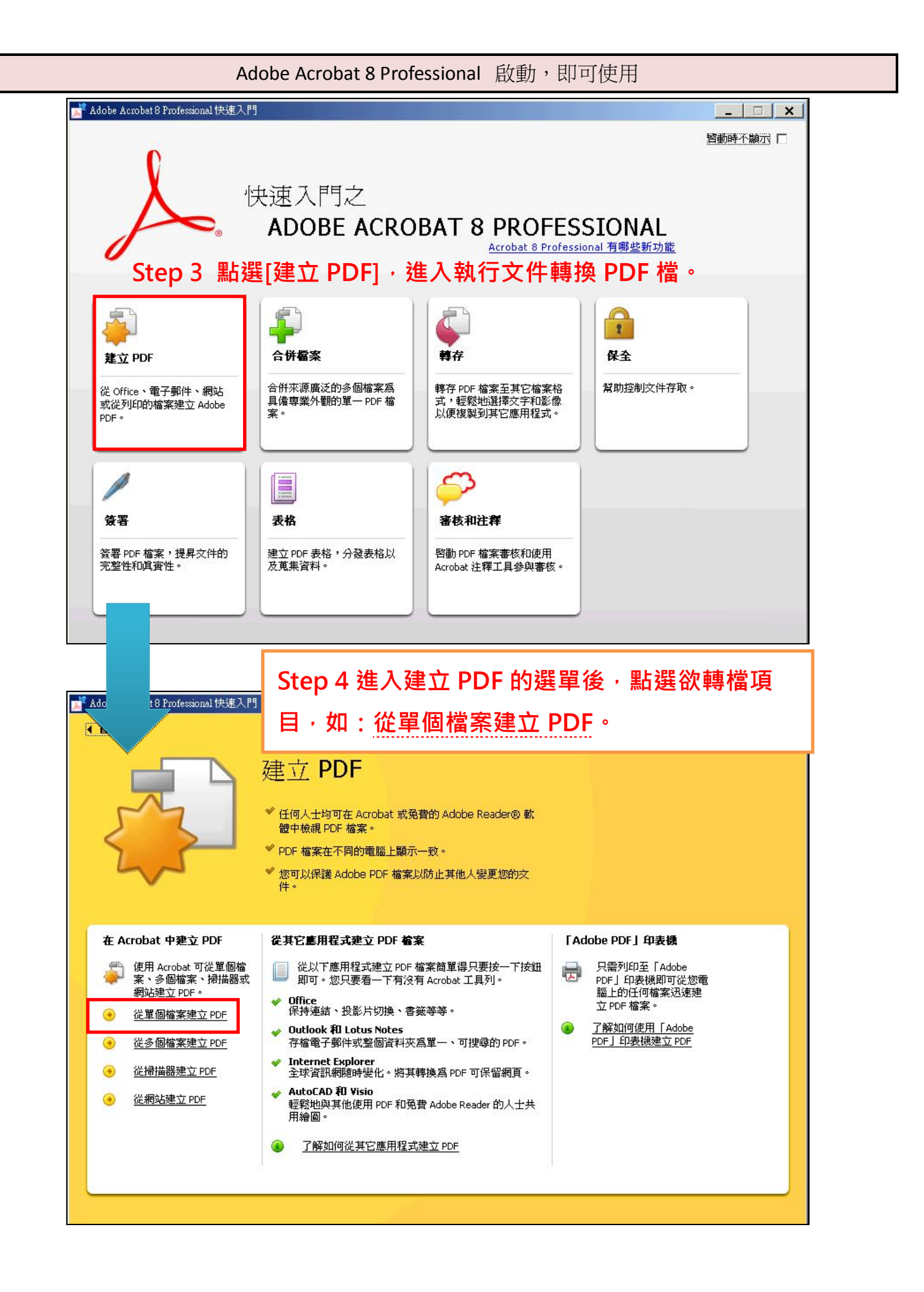

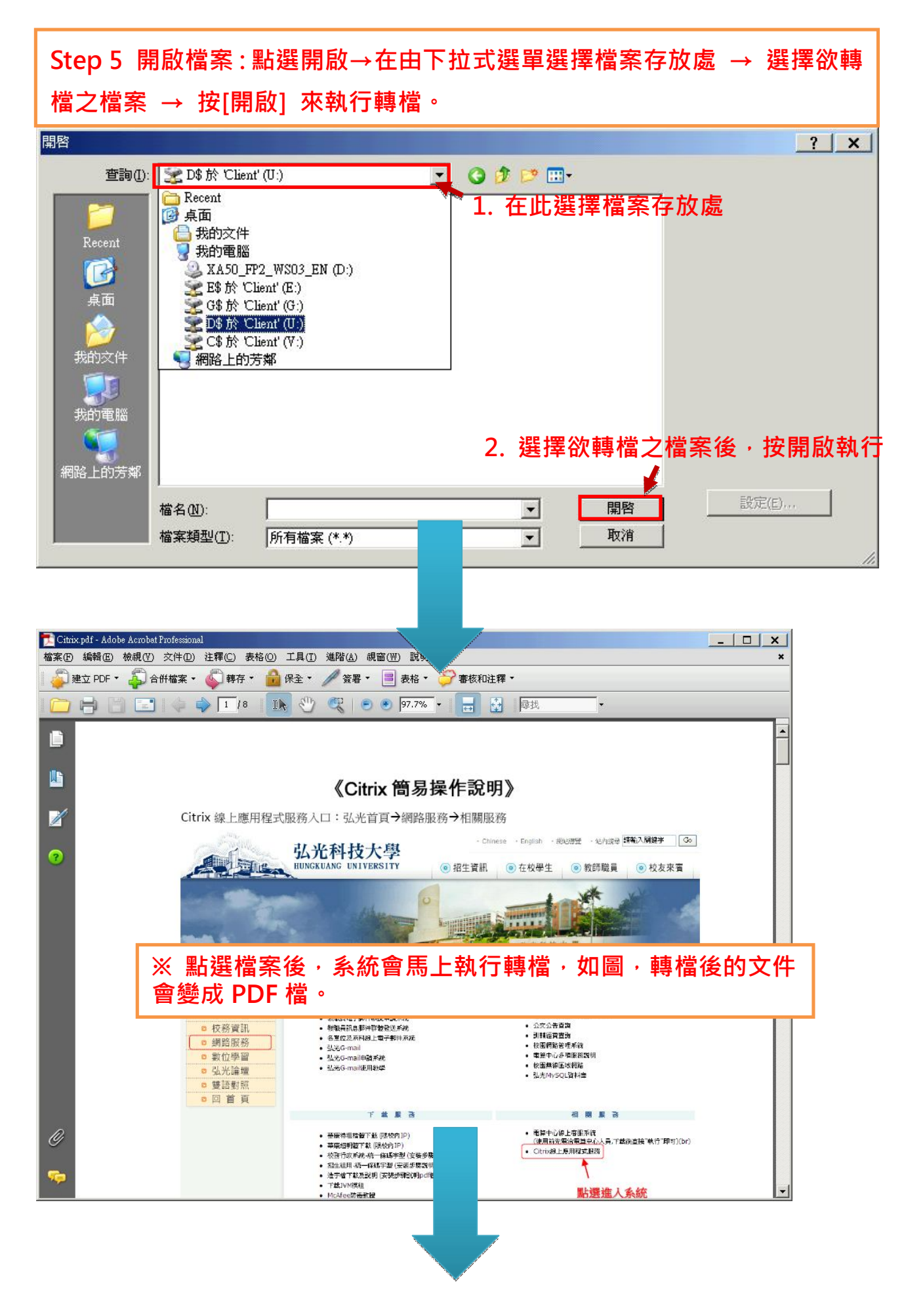

第8頁/共17頁

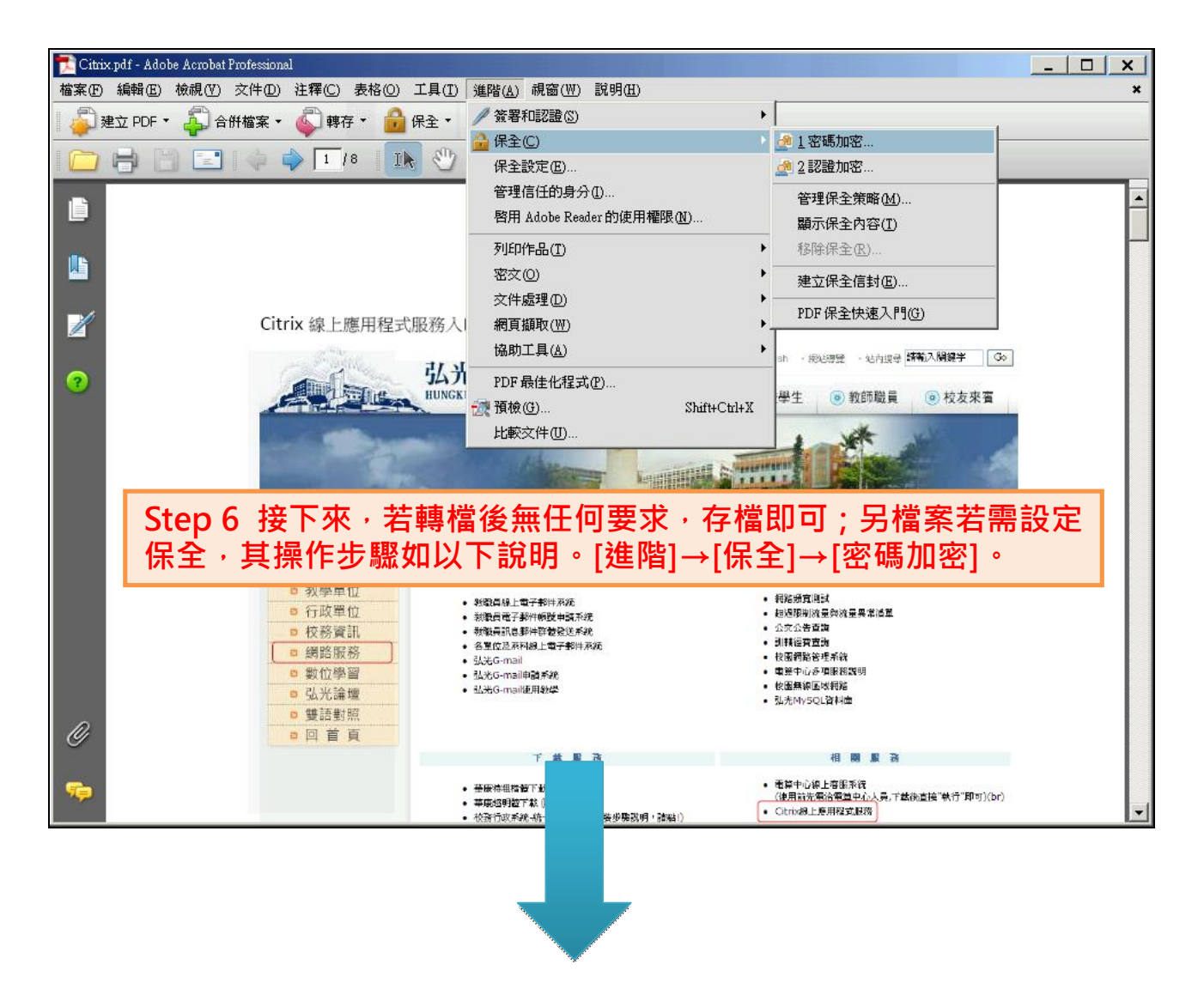

| 套用新保全  | 設定             |         | ×    |
|--------|----------------|---------|------|
| *      | 题確定要變更此文件的保全嗎? |         |      |
| □ 不再點  | 俱示此訊息(D)       | 是       | 取消   |
|        |                |         |      |
| Step 7 | 點選後會先出現一個彈踋    | k確認視窗∙若 | 確定要設 |

定此文件保全內容的話·直接點選[是]。

接著會進入密碼加密的工作視窗,最上方有一個[相容性]的下拉式選項,可以選擇各種不同版本的 Acrobat 加密方法,選擇越高版本的加密方式,文件的保全性就越高。

| 密碼保全 - 設定                                                                                                    |
|----------------------------------------------------------------------------------------------------|
| 相容性(B): Acrobat 5.0 和更高版本<br>加密等級: Acrobat 3.0 和更高版本<br>Acrobat 5.0 和更高版本<br>選擇要加密語Acrobat 6.0 和更高版本<br><ul> <li>加密所: Acrobat 7.0 和更高版本</li> <li>加密除元資料以外的所有文件內容(相容於 Acrobat 6 和更高版本)(例)</li> <li>僅加密檔案附件(相容於 Acrobat 7 和更高版本)(E)</li> <li> 文件所有內容均將加密,搜尋引擎將無法存取文件元資料。</li> </ul> |
| <ul> <li>□ 要求密碼來開啓文件(R)</li> <li>文件開啓密碼(5):</li> <li>↓ 開啓此文件不需要密碼。</li> </ul>                                                                                                    |
| <ul> <li>■ 限制編輯和列印文件。如果需要變更這些設定,您需要輸入密碼(R)。</li> <li>● 變更權限密碼(P):</li> <li>① 尤許列印(M): 高解析度</li> <li>⑦ 尤許變更(W): 所有,但不包括擷取頁面</li> <li>▼</li> <li>● 啓用複製文字、影像和其它內容(E)</li> <li>● 爲硯力不佳者啓用螢幕閱讀程式裝置的文字協助工具(Y)</li> <li>確定 取消</li> </ul>                                                |
| ※ 注意:高版本Adobe Reader可以開啟低版本的PDF文件,但是低版本的<br>Adobe Reader是無法開啟高版本的PDF文件。                                                                                                    |
| 解決方式:請至官方網站下載最新的 Adobe Reader 安裝就可以正常瀏覽了。<br>可至官方首頁 http://www.adobe.com/tw/ 下載。                                                                                                    |

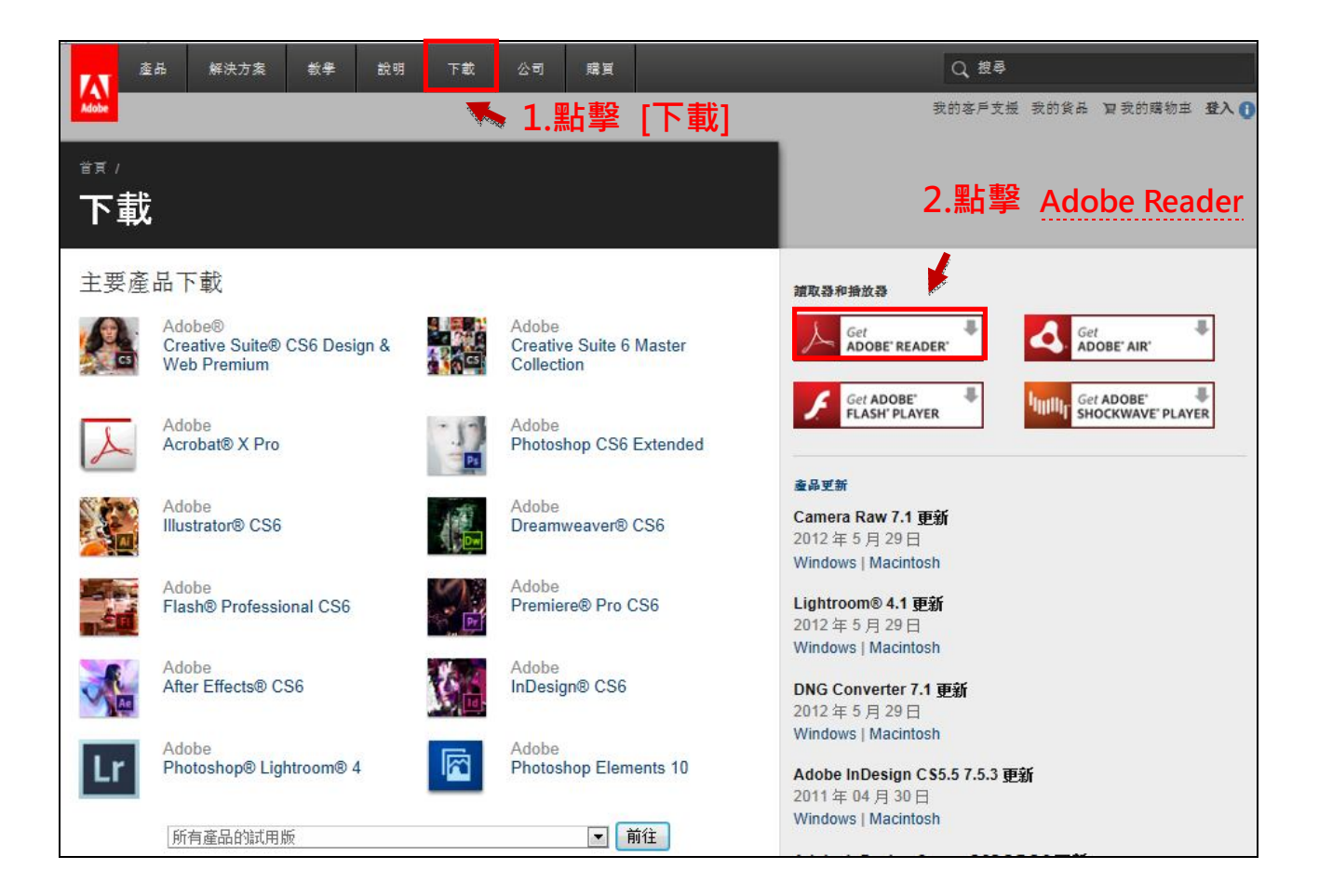

### 選完相容性的選項後,下方有三個加密條件的選項:

- 1. 選擇[加密所有文件內容]則整篇文章內容都將機密;((建議選擇此項))
- 2. 選擇[加密除元資料以外的所有文件內容],則文章內容有一部分可以使用搜尋的方式找到元資料。
- 3. 選擇[僅加密檔案附件],則整個文件只會要求設定開啟附件所需的密碼,除了附件之外,文件本身是屬於開放瀏覽的狀態。

| 密碼保全 - 設定 🛛 🕹 🖌 🕹 🖌 🖌                      |
|--------------------------------------------|
| 相容性(B): Acrobat 7.0 和更高版本                  |
| 加密等級: 高 (128-bit AES)                      |
| □ 選擇要加密的文件元件                               |
| 💿 加密所有文件內容(A) 🛻 建議選此項                      |
| ○ 加密除元資料以外的所有文件內容 (相容於 Acrobat 6 和更高版本)(M) |
| ○ 僅加密檔案附件 (相容於 Acrobat 7 和更高版本)(E)         |
| 文件所有內容均將加密,搜尋引擎將無法存取文件元資料。                 |
|                                            |
| □ 要求密碼來開啓文件(R)                             |
| 文件開啓密碼( <u>5</u> ):                        |
| 😲 開啓此文件不需要密碼。                              |
|                                            |
| □ 限制編輯和列印文件。如果需要變更這些設定,您需要輸入密碼(R)。         |
| 變更權限密碼( <u>P</u> ):                        |
| 允許列印(№): 高解析度                              |
| 允許變更(₩): 所有,但不包括擷取頁面                       |
| ☑ 啓用複製文字、影像和其它內容(E)                        |
| ▶ 爲視力不佳者啓用螢幕閱讀程式裝置的文字協助工具(1)               |
| 説明<br>確定<br>取消                             |

確認加密條件後,接著勾選設定文件權限 **[限制編輯和列印文件]**,然後填上自訂的密碼,按[確定]後即完成密碼保全的設定。

注意:在「允許列印」及「允許變更」這兩個部份,特別注意要設定為『無』。

| 相容性(B):                                                                                                    | Acrobat 7.0 和更高版本                                                                                                    |
|----------------------------------------------------------------------------------------------------|----------------------------------------------------------------------------------------------------|
| 加密等級:                                                                                                    | ,                                                                                                    |
| 選擇要加密                                                                                                    | 》的文件元件                                                                                                    |
| <ul> <li>加密例</li> </ul>                                                                                                    | i有文件內容(A)                                                                                                    |
| C 加密隊                                                                                                    | ; 元 資料以外的所有文件內容 (相容於 Acrobat 6 和更高版本)(M)                                                                                                    |
| ○ 僅加落                                                                                                    | 檔案附件 (相容於 Acrobat 7 和更高版本)(E)                                                                                                    |
| <b>1</b> ) 文                                                                                                    | 牛所有內容均將加密,搜尋引擎將無法存取文件元資料。                                                                                                    |
| чr                                                                                                    |                                                                                                    |
| <ul> <li>一要求密碼</li> <li>文件開啓報</li> <li>(1) 開啓」</li> </ul>                                                                    | 來開啓文件(B)<br>3碼(5): 「「」」<br>比文件不需要密碼。                                                                                                    |
| <ul> <li>■ 要求密碼</li> <li>文件開啓部</li> <li>① 開啓』</li> <li>一 櫂限</li> <li>■ 尾副網</li> </ul>                                        | 來開啓文件(R)<br>[碼(5): / / / / / / / / / / / / / / / / / / /                                                                                                    |
| <ul> <li>■ 要求密碼</li> <li>文件開啓部</li> <li>① 開啓山</li> <li>一 櫂限</li> <li>一 櫂限</li> <li>☑ 限制紙</li> <li><sup>6</sup></li> </ul>    | 來開啓文件(R)<br>3碼(5):<br>比文件不需要密碼。<br>瓣和列印文件。如果需要變更這些設定,您需要輸入密碼(R)。<br>變更權限密碼(P):                                                                                                    |
| <ul> <li>■ 要求密碼</li> <li>文件開啓部</li> <li>① 開啓助</li> <li>一 櫂限</li> <li>■ 限制維</li> </ul>                                        | 來開啓文件(R) 3碼(5): 比文件不需要密碼。 謝和列印文件。如果需要變更這些設定,您需要輸入密碼(R)。 變更權限密碼(P): 允許列印(N): 無                                                                                                    |
| <ul> <li>■ 要求密碼</li> <li>文件開啓部</li> <li>ジ 開啓비</li> <li>一權限</li> <li>■ 限制維</li> </ul>                                         | 來開啓文件(R) ?碼(5): 》書 》書                                                                                                    |
| <ul> <li>● 要求密碼</li> <li>文件開啓紹</li> <li>(1) 開啓山</li> <li>一權限</li> <li>● 限制編</li> <li>● 限制編</li> </ul>                        | 來開啓文件(R) 孫碼(5): 於爾(5): 此文件不需要密碼。 謝和列印文件。如果需要變更這些設定,您需要輸入密碼(R)。 ● 鍵入密碼 差更權限密碼(P): 允許列印(N): 無 ※ 必須設定為無 求約如其它內容(E)                                                                                                    |
|                                                                                                    | 來開啓文件(R) 3碼(5): 3碼(5): 比文件不需要密碼。 謝和列印文件。如果需要變更這些設定,您需要輸入密碼(R)。 ● 鍵入密碼 差更權限密碼(P): 允許列印(N): 無 ※ 必須設定為無 大許變更(W): 無 ▼ 複製文字、影像和其它內容(E) 力不佳考瞭用券算期請程式装置的文字換助工具(V)                                                                                                    |
| <ul> <li>■要求密碼</li> <li>文件開啓部</li> <li>(1)開啓却</li> <li>一權限</li> <li>一權限</li> <li>一權限</li> <li>「日啓用</li> <li>「○ 爲視</li> </ul> | 來開啓文件(R) 3碼(5): 古斯爾和列印文件。如果需要變更這些設定,您需要輸入密碼(R)。 辦和利印文件。如果需要變更這些設定,您需要輸入密碼(R)。 ● 鍵入密碼 ● 鍵入密碼 ① 大許列印(N): 無 ● 人許變更(W): 無 ● 人許變更(W): 無 ● 人許變更(W): 無 ● 人許變更(W): 無 ● 人許變更(W): 無 ● 人名法 ● 人名法 ● 人名 ● 人名 |

設定完後,會出現一個彈跳確認視窗 A,請按確定繼續權限密碼的確認 B,在空白欄輸入權限密碼後 按確定,之後也會再出現一個訊息 C,按確定即可。

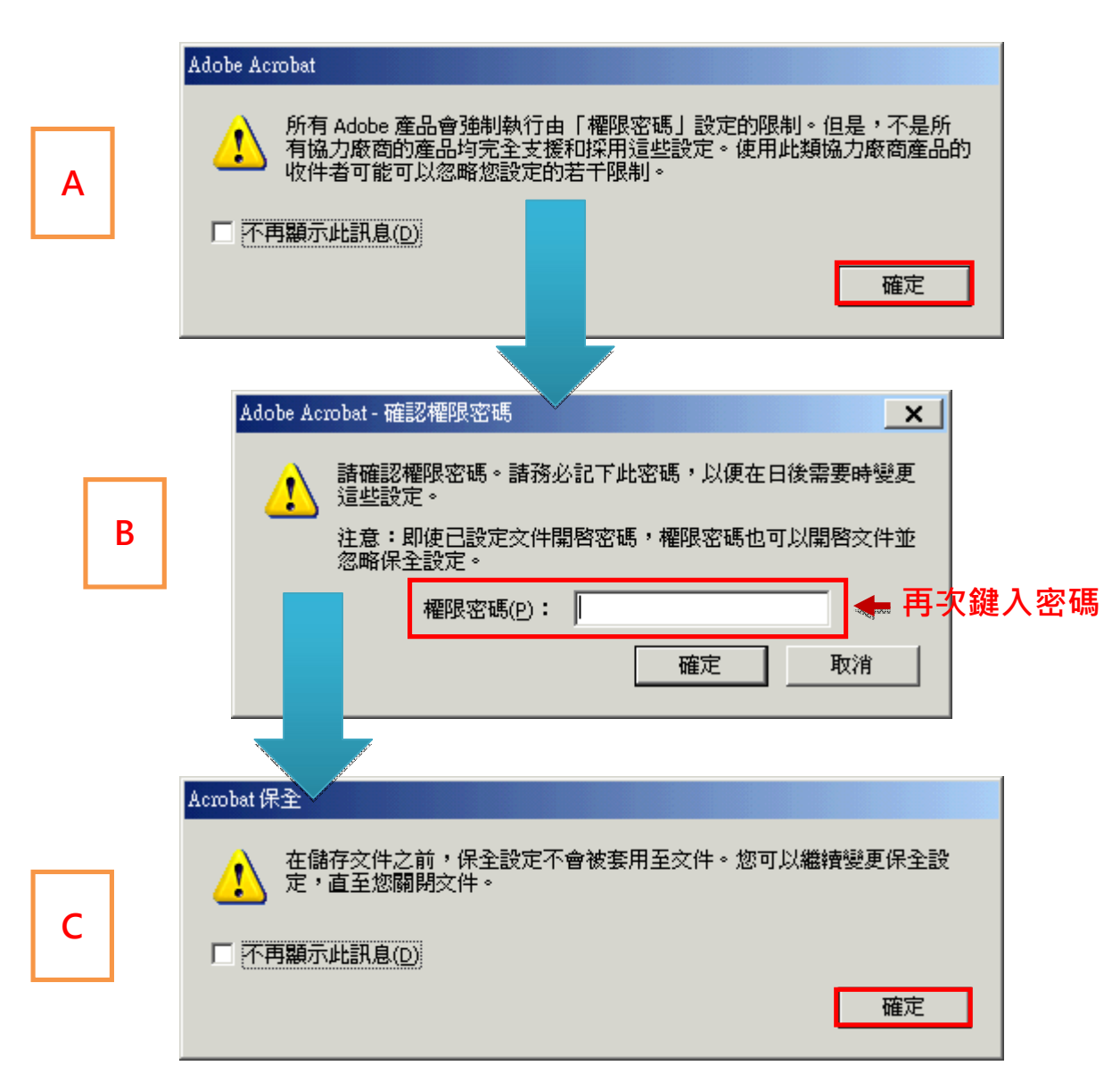

執行完上述的動作後,必須要先行儲存檔案,因為當這份文件還沒被儲存前,剛剛所設立的保全設定都是不成立的。

### 完成保全設定:

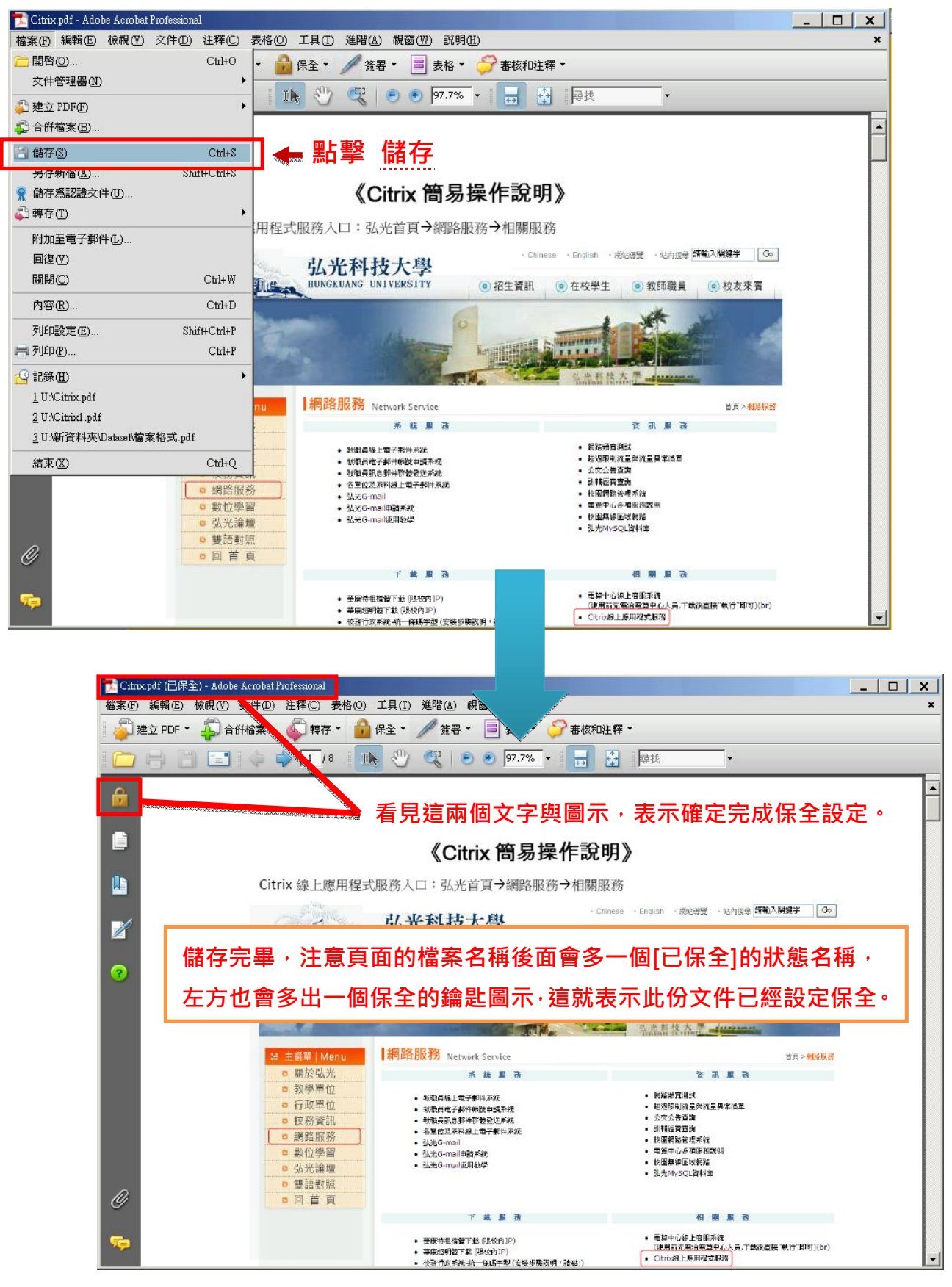

#### 操作範例 2 桌面(以使用 WindowsXP Cht 為例)

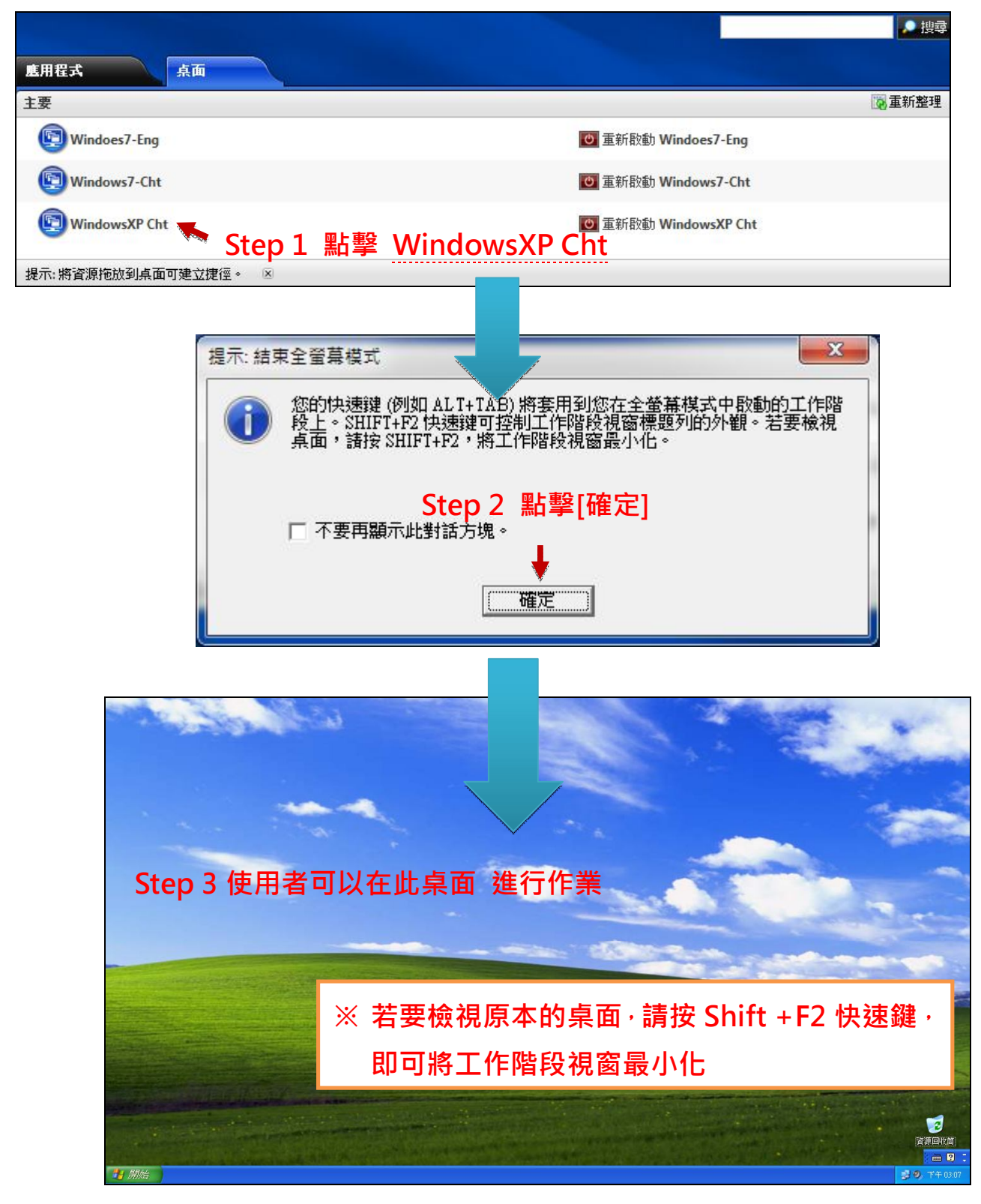

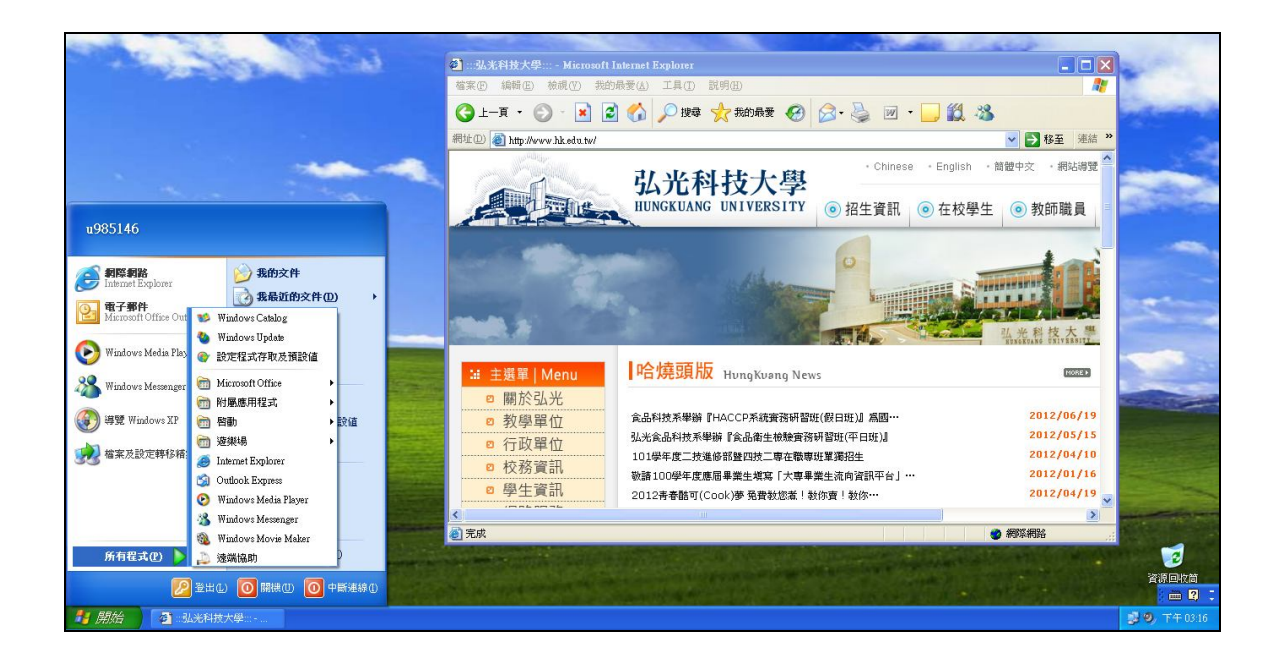